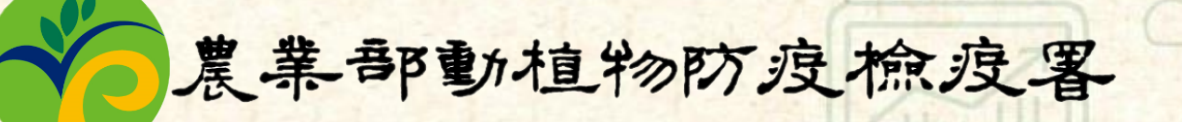

# 112年動藥管理e網通 整合平台維護計畫

# 業者版 使用說明

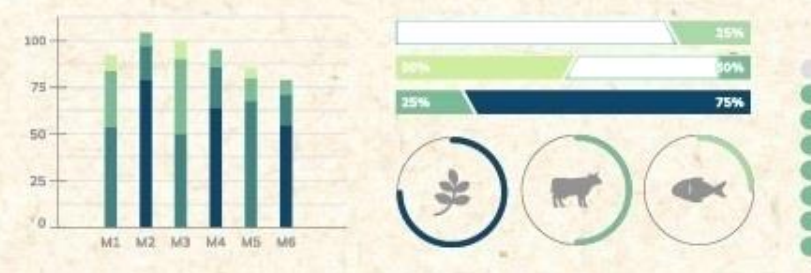

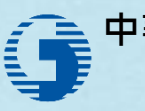

中華電信股份有限公司 企業客戶分公司

112.12.27

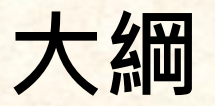

#### \* 前言

#### ◆ 推銷員維護

- ❖ 銷售資料申報維護
  - 複製功能
  - 批次刪除
  - 新增欄位
  - 統編帶入資料功能
  - 帶入上游申報資料功能

#### ☆ 勾稽不合查詢

- 斷點優化
- 擴充業者版勾稽不合查詢功能

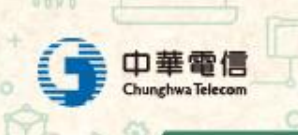

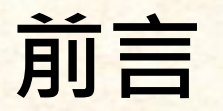

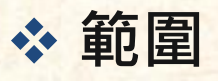

 本投影片針對112年12月27日更新後,系統有異動或新增之功能進行 說明

#### \* 教育目標

- 學會新功能操作流程
- 理解新舊系統欄位差異

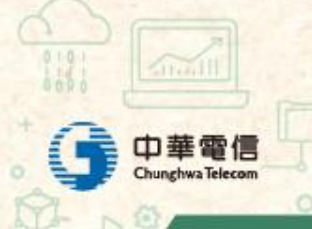

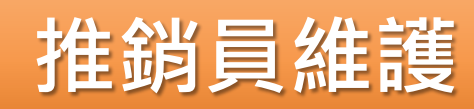

+ 🗊

Atroit II

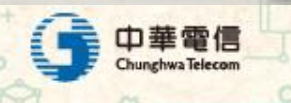

+

#### 推銷員維護

- ✤ 因應法規,業者於異動推銷員資料時應向主管機關登記
  - 新增、編輯、刪除推銷員資料時,會跳出提醒視窗
  - 文字說明:(新增/異動/刪除)推銷員應向地方主管機關登記,是否
    (新增/編輯/刪除)此筆推銷員資料?

| ← → C ③ 127.0.0.1:8000/sa | le_company/sale_com | pany/526/seller/create       |       | * 0 * 1                                                                                                    | 🗖 😸 無痕視窗    |
|---------------------------|---------------------|------------------------------|-------|----------------------------------------------------------------------------------------------------|-------------|
| Participate - Bart -      | 127                 | .0.0.1:8000 顯示               |       | CONTRACTOR OF CONTRACTOR OF CONTRACTOR OF CONTRACTOR OF CONTRACTOR OF CONTRACTOR OF CONTRACTOR OF CONTRACTOR OF | 10.00       |
| 🏀 動植物防疫檢疫署                | 三 動調管 ※新<br>是否      | 増推銷員應向地方主管機關登記<br>新增此筆推銷員資料? |       | 8路帳號管理                                                                                                    |             |
| 功能選單                      | 新增公司                |                              | 程定    | 許可證及廠商資料<br>許可證及廠商資料<br>物第品股份有限公司 / 新提公司                                                                        | 排縱圖資料       |
| 動物用藥品許可證 <                |                     |                              |       | TO HUNK O FIRE A T HIS AS                                                                                       | AMPRICE AND |
| 輸出動物用藥申請作業                | 公司統編:*              | 1000                         | 公司    | 名稿:*                                                                                                    | 100         |
| 自用原料藥輸入 🖌                 |                     |                              |       |                                                                                                    |             |
| 樣品贈品輸入                    | 身分證號:*              | A11111111                    | 姓名    | * 王暁明                                                                                                    | AU OXU      |
| 動物用生物藥品抽樣查驗 <             | 出生日期:               | 民國 👻 年                       | ▼ 出生  | 地: 請選擇縣市                                                                                                    | ~           |
| 通關檔案下載 《                  | 113 122 -           | 月 • 日                        | 20 tr |                                                                                                    |             |
| 販賣業許可證、廠商及推銷員 🗸           | 学歴:                 |                              | 電話    |                                                                                                    |             |
| ■販賣業許可證及廠商資料維護            | 行動電話:               |                              |       |                                                                                                    |             |
| ▲ 藥品管理技術人員訓練紀錄查詢          | 地址:                 |                              |       |                                                                                                    |             |

#### 銷售資料申報維護

Ś

#### 銷售資料申報維護-複製功能

☆ 檢視申報資料時,可以使用複製功能複製該筆資料進入編輯 狀態,編輯完成後暫存即可新增該筆資料

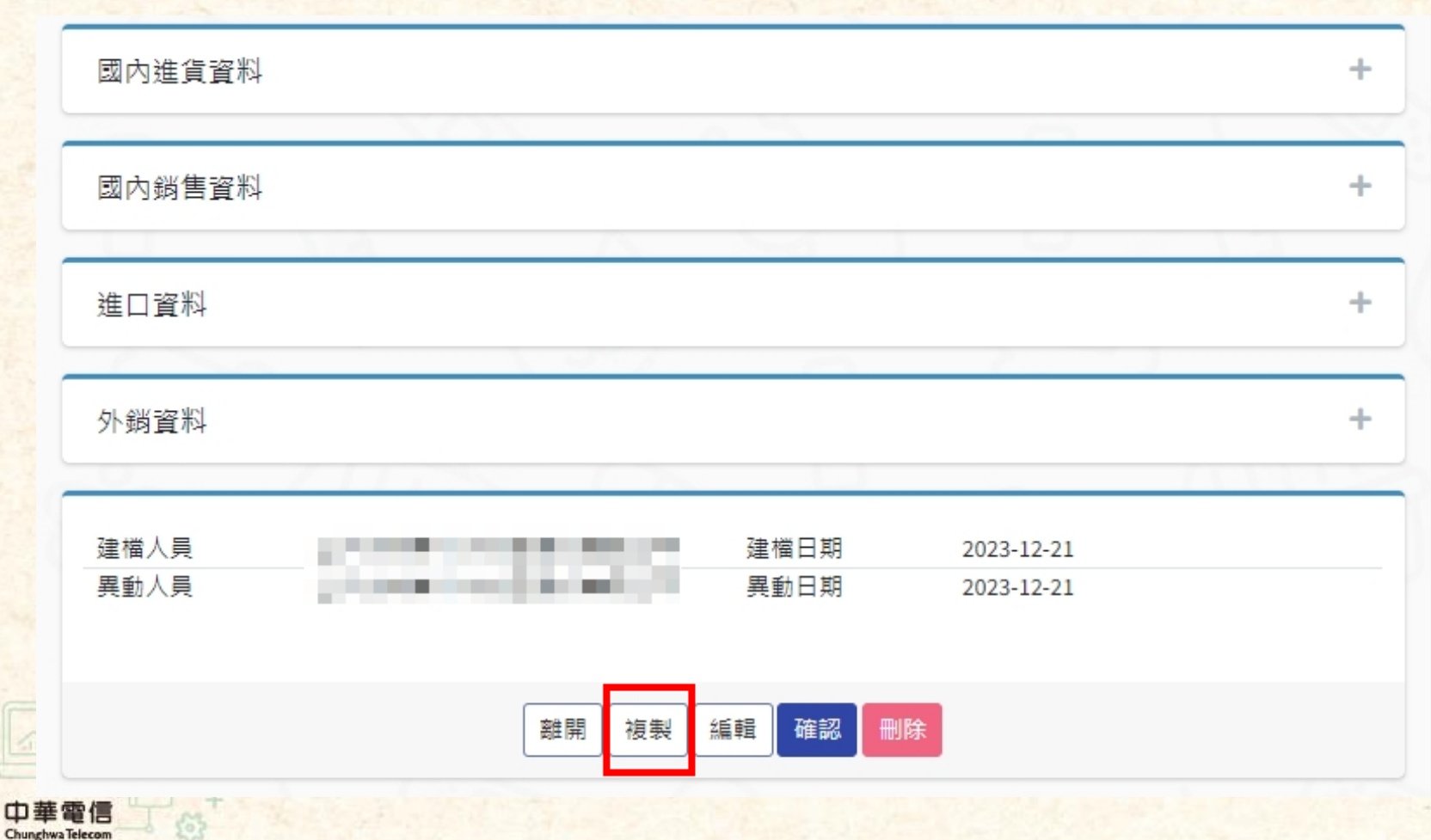

#### 銷售資料申報維護-批次刪除

- ◆ 批次刪除按鈕可刪除多筆申報資料
  - 資料刪除後無法復原,為避免誤觸,需再次確認後才可刪除

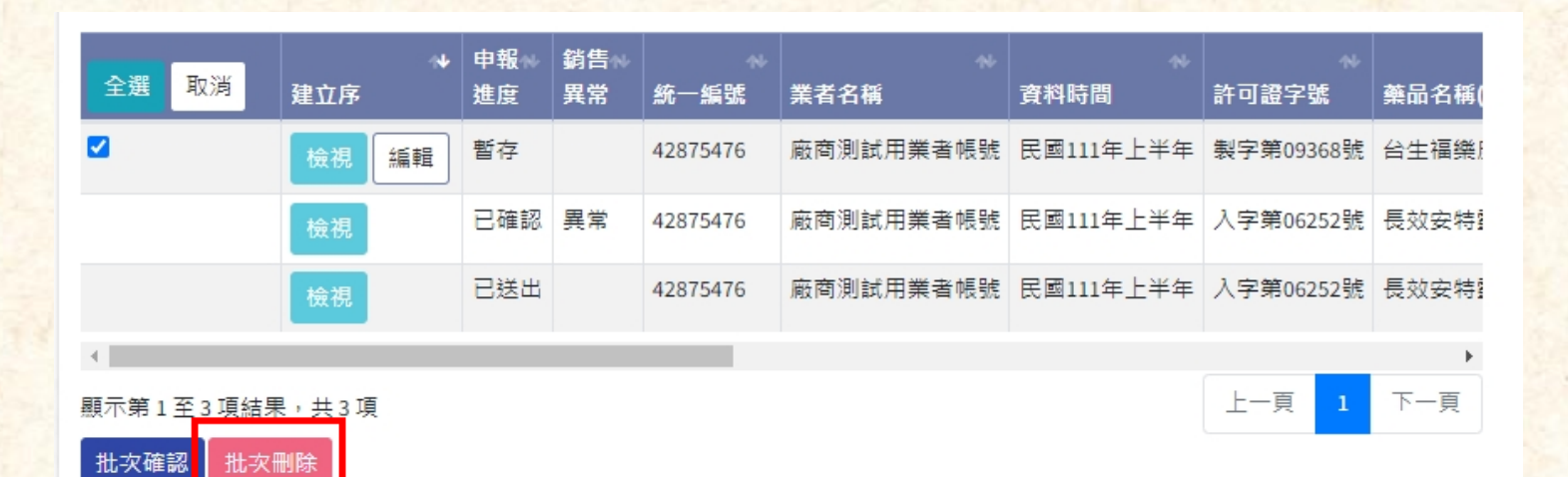

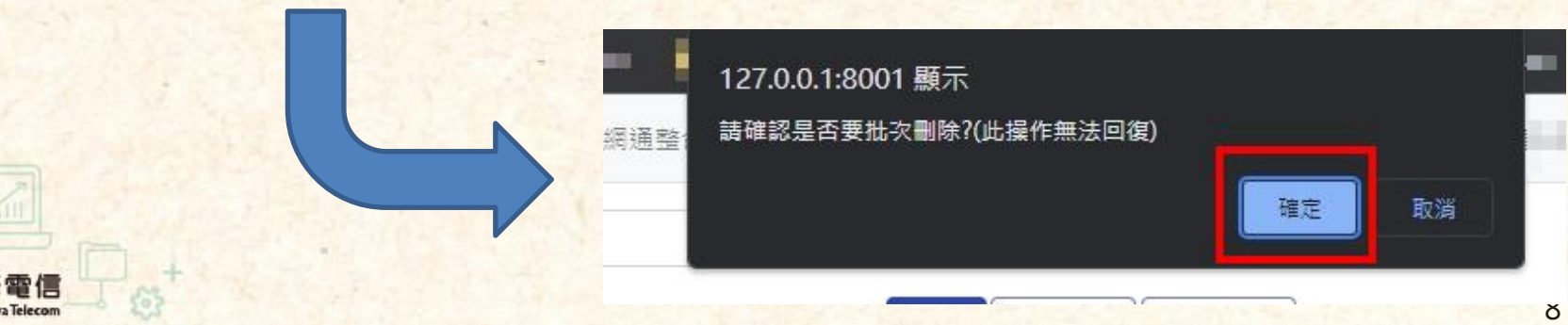

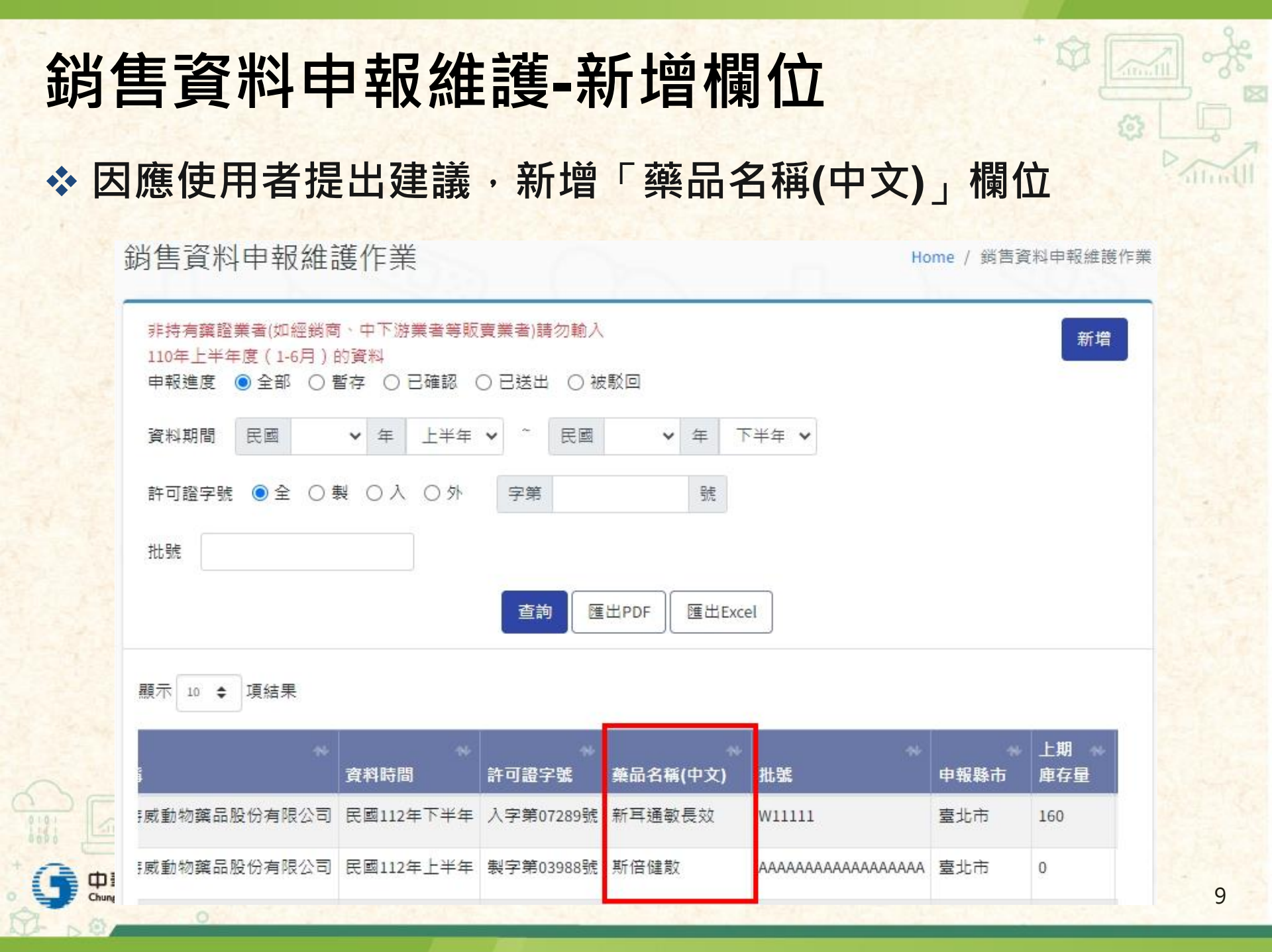

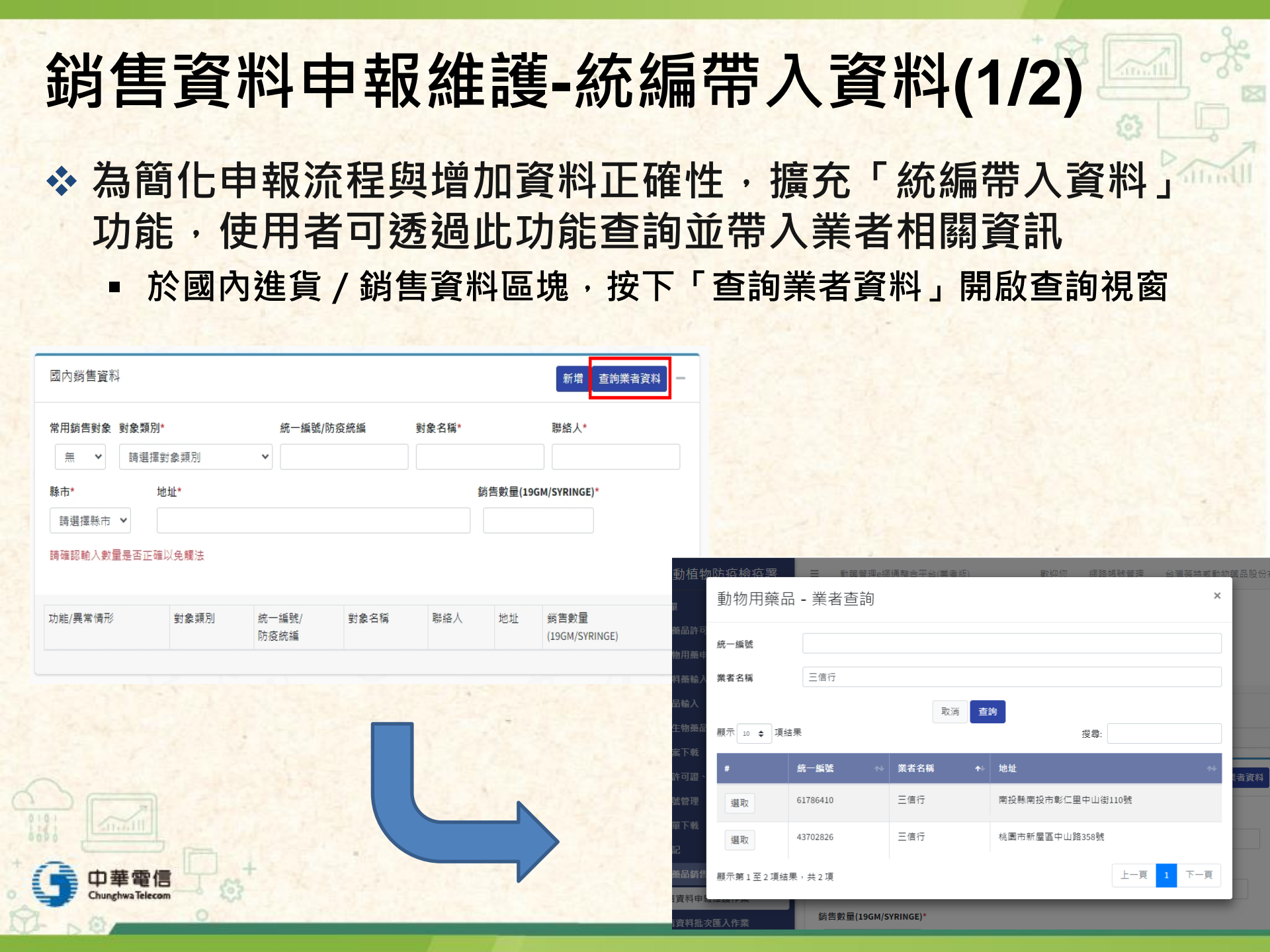

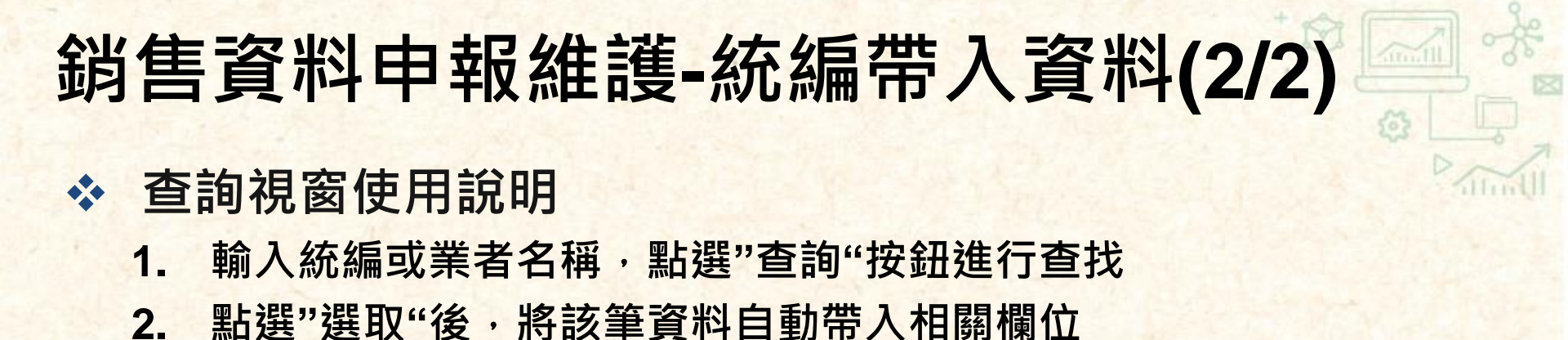

| 動植物                     | 防疫检疫署                                                    | ■ 動藥管理e#    | 1通整合平台(業者版) | 教御你 網路                                | 帳號管理 台灣英特威 | 動物藥品股份    |
|-------------------------|----------------------------------------------------------|-------------|-------------|---------------------------------------|------------|-----------|
|                         | 動物用藥品                                                    | - 業者查詢      | 1.          |                                       |            | ×         |
| 藥品許可<br>物用藥申            | 統一編號                                                     |             |             |                                       |            |           |
| 料藥輸入                    | 業者名稱                                                     | 三信行         |             |                                       |            |           |
| 品輸入                     |                                                          |             | 取消 査        | · · · · · · · · · · · · · · · · · · · |            |           |
| 生物藥品                    | 顯示 10 ♦ 項結                                               | 果           |             | 搜尋:                                   |            |           |
| 案▶載<br>許可證 <sup>、</sup> | #                                                        | 統一編號 🔹 🙌    | 業者名稱    ↑   | 地址                                    | ħ          | ,<br>(者資料 |
| 號管理                     | <sup>選取</sup> 2.                                         | 61786410    | 三信行         | 南投縣南投市彰仁里中山街                          | 110號       |           |
| 單下載<br>記                | 選取                                                       | 43702826    | 三信行         | 桃園市新屋區中山路358號                         |            |           |
| 藥品銷售                    | 顯示第1至2項結                                                 | 果,共2項       |             |                                       | 上一頁 1 下一頁  |           |
| 資料世報                    | ()<br>()<br>()<br>()<br>()<br>()<br>()<br>()<br>()<br>() | 銷售數量(19GM/S | SYRINGE)*   |                                       |            |           |

## 銷售資料申報維護-帶入上游申報資料(1/3)

- ◆ 因應使用者建議,擴充「帶入上游申報資料」功能,使用者 可透過此功能查詢並帶入上游業者輸入之國內銷售相關資訊
  - 於國內進貨資料區塊,按下「帶入上游申報資料」,系統會自動帶入 上游已確認或送出之資料
  - 帶入條件:

| 常用進貨對象 對象<br>無 ✔ 請 | <b>類別*</b><br>選擇對象類別 | 統一編號/防疫統編 | 上游業者資料已確認後才可使用帶入進貨資料<br>功能,如上游業者修改資料,可能會與帶入資<br>料不同,送出資料前請與上游業者確認(或使<br>用勾稽不合功能) |
|--------------------|----------------------|-----------|----------------------------------------------------------------------------------|
| 聯絡人*               | <b>縣市*</b><br>請選擇縣市  | 地址*       |                                                                                  |
| 貨數量(19GM/SYF       | 請選擇縣市                | <b>~</b>  |                                                                                  |
|                    |                      |           |                                                                                  |
|                    |                      |           |                                                                                  |

# 銷售資料申報維護-帶入上游申報資料(2/3)

- 查無資料
  - > 上游業者尚未申報該筆資料
  - > 上游業者申報資料尚未進行"確認"或"送出"

| 127.0.0.1:8001 顯示 |    |
|-------------------|----|
| 三無非省仔之上游中牧土貝科     |    |
|                   | 確定 |

■ 查有上游申報資料-以下拉清單方式呈現

|            | 國內該 | 生貨資料                           |                  |         |            | 新增」查詢美                                        | 業者資料 带入上游申報資料         | • |
|------------|-----|--------------------------------|------------------|---------|------------|-----------------------------------------------|-----------------------|---|
|            | 常用進 | <b>挂貨對象 對象類別*</b><br>✔ 請選擇對象類別 | 統-<br>リ <b>、</b> | 編號/防疫統編 | 對象名稱*      | 聯絡人*                                          | <b>縣市*</b><br>請選擇縣市 ✔ |   |
| the second | 地址* | 8翰入數量是否正確以免觸;                  | 法<br>法           |         | 進貨數量(19GM/ | 5YRINGE)* 上游資料(非暫<br>請選擇代入<br>請選擇代入<br>廠商測試用對 | 存)<br>資料              |   |
| 1          | #   | 對象類別                           | 統一編號/<br>防疫統編    | 對象名稱    | 聯絡人        | 地址 進.<br>(19                                  | 貨數量<br>9GM/SYRINGE)   |   |

# 銷售資料申報維護-帶入上游申報資料(3/3)

- 帶入上游申報資料操作流程
  - 1. 選擇欲帶入的上游廠商
  - 2. 輸入聯絡人、對象類別
  - 3. 點選右上方"新增"按鈕

| 幽内姓貝貝                     | · 料斗                                                                                                    |       |          |                |        |           | 3. 新增                                 | 查詢業者資料           | ↓ 帶入上游申朝     | 嚴資料 🚺 |
|---------------------------|----------------------------------------------------------------------------------------------------|-------|----------|----------------|--------|-----------|---------------------------------------|------------------|--------------|-------|
| 常用進貨對象                    | <sup>數 對象類別*</sup> 2.                                                                                                    |       | 統一編號/防約  | <b></b><br>交統編 | 對象名稱*  | 2.        | 聯絡人*                                  |                  | 縣市*          |       |
| 無 🖌                       | 請選擇對象類別                                                                                                    | ¥     | 42875476 |                | 廠商測試用業 | 者帳號       |                                       |                  | 臺中市          | ~     |
| ati +11- *                |                                                                                                    |       |          |                | 進貨數量(  | 19GM/SYRI | NGE)* 上游貣                             | 【料(非暫存)          |              |       |
| CO-ALL                    |                                                                                                    |       |          |                | ~~~~   |           |                                       |                  |              |       |
| XXXXXX                    |                                                                                                    |       |          |                | 5      |           | 廠商                                    | 〕測試用業者帳號         | · 1.         |       |
| xxxxxx<br>青確認輸入劇          | 收量是否正確以免觸法                                                                                                    |       |          |                | 5      |           | 廠層                                    | 〕測試用業者帳號         | · <b>1</b> . |       |
| xxxxxx<br>青確認輸入數          | 29 夏夏四百日, 2015年1月11日。 2015年1月11日。 2015年1月11日年1月11日。 2015年1月11日。 2015年1月11日年1月11日年1月1 |       |          |                | 5      |           | 廠商                                    | ī測試用業者帳號         | 1.           |       |
| xxxxxx<br>猜確認輸入數<br># 對象期 | 收量是否正確以免觸法<br>頁別                                                                                                    | 充一編號/ | 業        | 村象名稱           | 5 聯絡人  | 0         | ■ ■ ■ ■ ■ ■ ■ ■ ■ ■ ■ ■ ■ ■ ■ ■ ■ ■ ■ | [測試用業者帳號<br>進貨數量 | · 1.         |       |

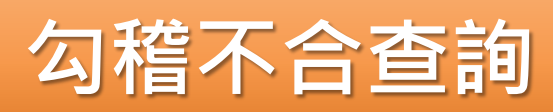

1

中華電信 Chunghwa Telecom

15

+ 🗊

Atrue til

2

### 勾稽不合查詢-斷點優化(1/2)

#### ☆ 過濾正常斷點

因應使用者建議,若下游業者之對象類別為獸醫診療機構(1)、學術研究機關、動物防疫機關、禽畜水產養殖業者、飼主、飼料廠,則將其視為末端使用者,不列入勾稽不合-斷點的查詢結果中

| 下游業者  販賣數量  進貨数量  狀態  説明  對象類別    中國化學製藥股化  8  斷點  查無下游廠商申載  2↓ 從A到Z排席⑤    中國化學製藥股化  40  斷點  查無下游廠商申載  2↓ 從A到Z排席⑥    嘉興動物醫院  2  斷點  查無下游廠商申載  ★ 從Z到A排席⑥ |     |
|----------------------------------------------------------------------------------------------------|-----|
| 中國化學製藥股化  8  斷點  查無下游廠商申  2↓ 從A到Z 排序⑤    中國化學製藥股化  40  斷點  查無下游廠商申  3↓ 從Z到A 排序⑥    嘉興動物醫院  2  斷點  查無下游廠商申  ★                                            |     |
| 中國化學製藥股化  40  斷點  查無下游廠商申  試 從Z到A排序◎    嘉興動物醫院  2  斷點  查無下游廠商申  ☆爸彩排序◎  >                                                                               |     |
| 嘉興動物醫院 2 斷點 查無下游廠商申 <mark>朝 <sup>依色彩排序D</sup> &gt;</mark>                                                                                               |     |
| 「「「「「「「」」」「「「」」」「「「」」」「「」」」「「」」」「「」」」」                                                                                                    |     |
| 麗園動物醫院 1 斷點 查無下游廠商申 <mark>輯 1 2 2 2 2 2 2 2 2 2 2 2 2 2 2 2 2 2 2 </mark>                                                                               |     |
| 大安動物醫院 10 斷點 查無下游廠商申報 深 通線 "對象類別"的應還(2)                                                                                                    |     |
| 人人動物醫院埔(10) 斷點 查無下游廠商申報 (低色彩靜畫) >                                                                                                    |     |
| 謙華動物醫院  30  斷點  查無下游廠商申  又子師選び  2                                                                                                    |     |
| 龍恩動物醫院 30 斷點 查無下游廠商申 <mark>執 2000年</mark> 2000年                                                                                                    |     |
| 豐源動物醫院 200 斷點 查無下游廠商申 <mark>執 回動物用驚晶批發/零售業者</mark>                                                                                                    |     |
| 南光動物醫院 100 斷點 查無下游廠商申 <mark>執 ② 動物用藥品批發業者</mark>                                                                                                    |     |
| 維農實業有限公司 1 斷點 查無下游廠商申 <mark>執 ① 動物用額品製造廠</mark>                                                                                                    | (君  |
| 維農實業有限公司 23 斷點 查無下游廠商申 <mark>執 ☑ 對醫診療機構(2)</mark>                                                                                                    | (君  |
| 品冠行 27 斷點 查無下游廠商申                                                                                                    | (君) |
| 品冠行 3 斷點 查無下游廠商申 <mark>執</mark> 3                                                                                                    | 津   |
| 惠光行企業股份科 35 斷點 查無下游廠商申 <mark>執 確定 取消</mark>                                                                                                    | 津   |
| 益德行 12 斷點 查無下游廠商申 <mark>報記録 動物用樂品批發/零售</mark>                                                                                                    | (者  |
| 品冠行 8 斷點 查無下游廠商申報紀錄 動物用藥品批發/零售                                                                                                    | 業者  |
| 益德行 12 斷點 查無下游廠商申報紀錄 動物用藥品批發/零售                                                                                                    | 業者  |

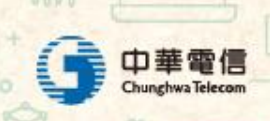

## 勾稽不合查詢-斷點優化(2/2)

#### ☆ 優化斷點判定說明

透過系統智能協助判定可能錯誤之斷點原因(空格、英數混用)

- > 包裝單位
- ▶ 批號

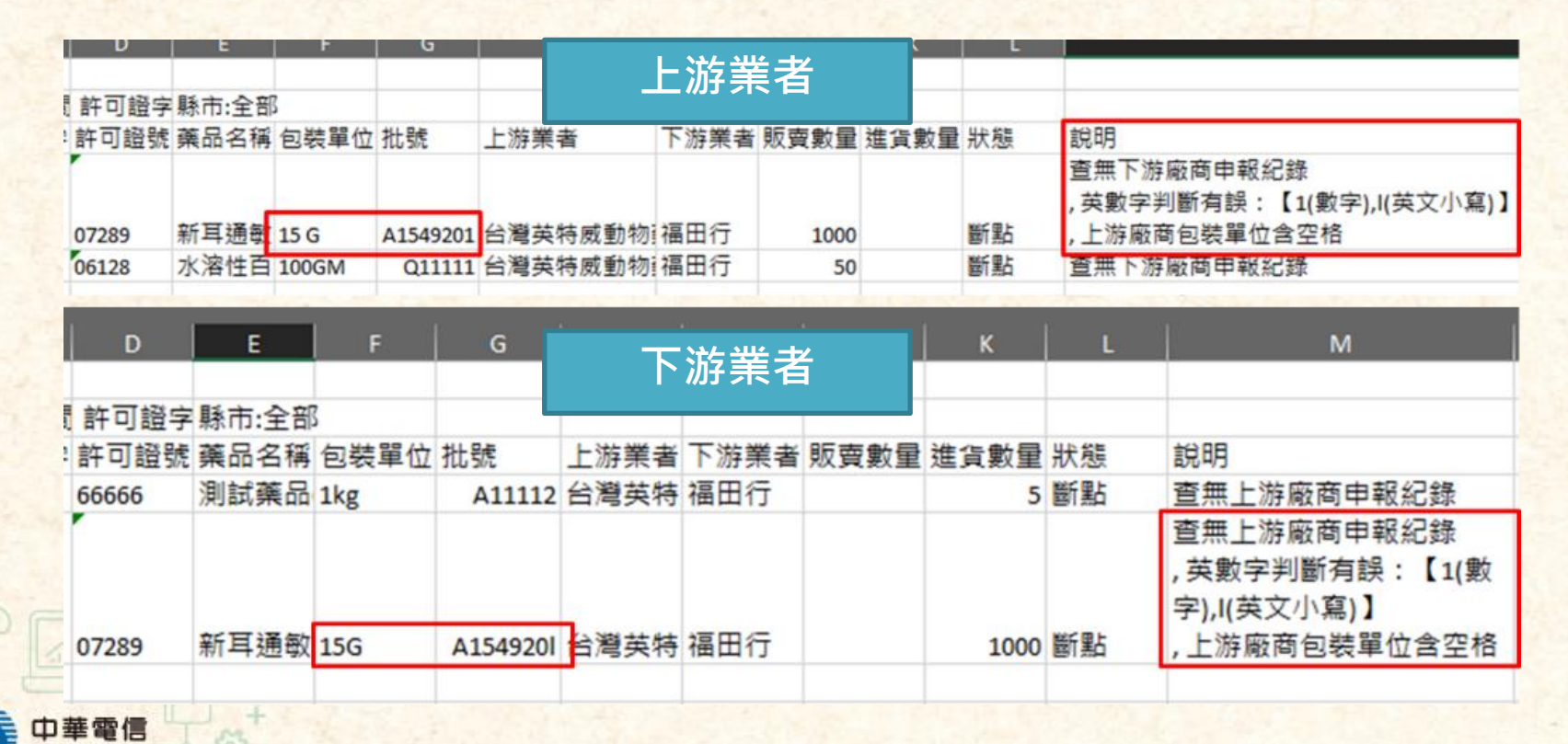

# 勾稽不合查詢-業者版勾稽不合查詢功能

- ☆ 為提升申報資料正確性,擴充業者版勾稽不合查詢功能,業 者可於資料送出前檢查資料是否正確
  - 本功能可依據當下系統內的資料進行勾稽,有可能因上下游業者異動 資料或尚未申報而產生落差,勾稽結果僅供參考(若有疑惑請聯繫上/ 下游廠商確認),實際仍須以機關提供之勾稽資料為主。

| 物用藥品銷售資料申報 🗸 🗸        |                                                                       |
|-----------------------|-----------------------------------------------------------------------|
| 銷售資料申報維護作業            |                                                                       |
| 銷售資料批次匯入作業            |                                                                       |
| 銷售資料業者半年報送出作業         | →<br>勾稽不合杳詢 Home / 勾稽不合查詢                                             |
| 銷告資料業者半年報申請退回<br>"~~" |                                                                       |
| 作兼                    | 狀態 ● 全部 ○ 身分不合() ○ 數量不合 ○ 斷點()                                        |
| 銷售資料半年報列印             |                                                                       |
| 期初庫存設定作業              |                                                                       |
| 常用對象管理                | 許可證字號 ●全 ○製 ○入 ○外 字第 號                                                |
| 販賣業許可證查詢              | ※本功能可依據當下系統內的資料進行勾稽,有可能因上下游業者異動資料而產生落差,勾稽結果僅供參考,實際仍須以<br>機關提供之勾稽資料為主。 |
| <b>噟定期申報動物用藥品種類</b>   | 匯出Excel                                                               |
| 勾稽不合查詢                |                                                                       |

**F**C